# Pràctica 3. Anàlisi descriptiva univariable: variables quantitatives o numèriques

Aquesta tercera pràctica complementa l'anterior en l'objectiu d'introduir l'ús del programari SPSS per a l'anàlisi descriptiva d'una única variable, però ara referida a una variable que està mesurada a nivell numèric (variables quantitatives, ja siguin contínues o discretes, i que a l'SPSS s'identifiquen com d'"escala"). Per tal de realitzar aquesta anàlisi descriptiva procedirem a obtenir taules de distribucions de freqüències, gràfics per a representar la informació de les taules (histogrames, polígons de freqüències, diagrames de caixa i gràfics de tija i fulla), així com els estadístics de resum adients per a aquest tipus de variables: de tendència central (moda, mediana, mitjana), de posició o tendència no central (màxim, mínim i percentils), de dispersió (variància, desviació típica, coeficient de variació), i de forma de la distribució (asimetria i curtosi).

Recordeu activar les opcions:

- "Mostrar comandos en anotaciones" a la pestanya de "Visor".
- "Nombre y etiquetas" per a les variables i "Valores i etiquetas" per als valors a l'apartat de "Etiquetado de tablas pivote" de la pestanya de "Etiquetas de resultados".

En aquesta pràctica treballarem de nou amb l'arxiu **GSS93 reducido.sav** del programari, ubicat a la carpeta de l'SPSS.

# 1. Taula de distribució de freqüències, histograma i estadístics

Considerarem la variable quantitativa discreta EDUC.

Codificada de tipus "**numèrica**" amb valors del 0 fins el 20 que indiquen el nombre d'anys d'escolarització de la persona entrevistada. A més la variable conté el valor 98, declarat valor perdut, que correspon als "no sap". Si bé la variable és d'escala, com veurem, té el símbol d'ordinal, està definit a la matriu aquest nivell de mesura, però no obsta el seu tractament quantitatiu.

A través del procediment "Frecuencias" demanaren: (1) la taula de distribució de freqüències, (2) l'histograma i (3) els estadístics. A través del menú:

## Analizar / Estadísticos descriptivos / Frecuencias...

Ens apareix el quadre de diàleg del procediment "Frecuencias":

| Frecuencias                                  |                                                                                                   |
|----------------------------------------------|---------------------------------------------------------------------------------------------------|
| Signo del zodíaco                            | Años de escolarización [educ]  Años de escolarización [educ]  Pegar  Restablecer  Cancelar  Ayuda |
| ✓ Mostrar tablas de frecuencias Estadísticos | Gráficos                                                                                          |

- (1) Seleccionem la variable **educ** i la col·loquem al requadre de "<u>V</u>ariables". D'aquesta manera obtenim la taula de distribucions de freqüències.
- (2) Per a demanar l'histograma cliquem sobre el botó "Gráficos...". Ens apareix el quadre de diàleg on seleccionarem "**Histogramas**":

| Frecuencias: Gráficos                                                                                                    |                                |
|----------------------------------------------------------------------------------------------------|--------------------------------|
| Tipo de gráfico         Ninguno         Gráficos de barras         Gráficos de sectores         Histogramas         Con curva normal | Continuar<br>Cancelar<br>Ayuda |
| Valores del gráfico<br><u>Frecuencias</u> <u>Por</u>                                                                                 | rcentajes                      |

I cliquem sobre "Continuar".

(3) Cliquem sobre el botó "Estadísticos..." i demanarem tots els estadístics de tendència central, els quartils, les mesures de dispersió i les de distribució:

| Frecuencias: Estadísticos                                                                                      |                                                                                                    |
|----------------------------------------------------------------------------------------------------|----------------------------------------------------------------------------------------------------|
| Valores percentiles  ✓ Cuarțiles  Puntos de coțte para: 10 grupos iguales  Percentiles:  Añadir Cambiar Borrar | Tendencia central       Continuar         ✓ Mgdia       Cancelar         ✓ Mediana       Ayuda         ✓ Moda       Suma |
| Dispersión<br>✓ Desy. típica ✓ Mínimo<br>✓ Varianza ✓ Máximo<br>✓ Amplitud E.T. media                          | Distribución<br>✓ Asimetrí <u>a</u><br>✓ C <u>u</u> rtosis                                                               |

I cliquem sobre "Continuar". Finalment cliquem "Aceptar" al quadre de diàleg principal i observem els resultats següents:

# **Frecuencias**

| educ Años de es     | colarización |       |
|---------------------|--------------|-------|
| Ν                   | Válidos      | 1496  |
|                     | Perdidos     | 4     |
| Media               |              | 13,04 |
| Mediana             |              | 12,00 |
| Moda                |              | 12    |
| Desv. típ.          |              | 3,074 |
| Varianza            |              | 9,450 |
| Asimetría           |              | -,309 |
| Error típ. de asime | etría        | ,063  |
| Curtosis            |              | ,708  |
| Error típ. de curto | sis          | ,126  |
| Rango               |              | 20    |
| Mínimo              |              | 0     |
| Máximo              |              | 20    |
| Suma                |              | 19504 |
| Percentiles         | 25           | 12,00 |
|                     | 50           | 12,00 |
|                     | 75           | 15,75 |

#### Estadísticos

#### educ Años de escolarización

|          |            |            |            | Porcentaje | Porcentaje |
|----------|------------|------------|------------|------------|------------|
|          |            | Frecuencia | Porcentaje | válido     | acumulado  |
| Válidos  | 0          | 2          | ,1         | ,1         | ,1         |
|          | 2          | 4          | ,3         | ,3         | ,4         |
|          | 4          | 7          | ,5         | ,5         | ,9         |
|          | 5          | 7          | ,5         | ,5         | 1,3        |
|          | 6          | 20         | 1,3        | 1,3        | 2,7        |
|          | 7          | 26         | 1,7        | 1,7        | 4,4        |
|          | 8          | 59         | 3,9        | 3,9        | 8,4        |
|          | 9          | 45         | 3,0        | 3,0        | 11,4       |
|          | 10         | 55         | 3,7        | 3,7        | 15,0       |
|          | 11         | 81         | 5,4        | 5,4        | 20,5       |
|          | 12         | 445        | 29,7       | 29,7       | 50,2       |
|          | 13         | 135        | 9,0        | 9,0        | 59,2       |
|          | 14         | 166        | 11,1       | 11,1       | 70,3       |
|          | 15         | 70         | 4,7        | 4,7        | 75,0       |
|          | 16         | 208        | 13,9       | 13,9       | 88,9       |
|          | 17         | 46         | 3,1        | 3,1        | 92,0       |
|          | 18         | 71         | 4,7        | 4,7        | 96,7       |
|          | 19         | 24         | 1,6        | 1,6        | 98,3       |
|          | 20         | 25         | 1,7        | 1,7        | 100,0      |
|          | Total      | 1496       | 99,7       | 100,0      |            |
| Perdidos | 98 No sabe | 4          | ,3         |            |            |
| Total    |            | 1500       | 100,0      |            |            |

- Les freqüències fan referència a 1496 casos dels 1500 totals, els 4 casos que corresponen als valors 98 de "No sabe" estan declarats com a valors perduts, i no es tindran en compte en els càlculs.
- La distribució de freqüències s'ha resumit i expressat a través de diversos estadístics que ens informen de les seves característiques:
  - Veiem en primer lloc que el conjunt de valors varien entre el 0 (el valor mínim) i el 20 (valor màxim). Per tant, el recorregut o el rang és 20.
  - La moda, el valor més freqüent, és 12 anys d'escolarització, i correspon a un total de 445 casos, és a dir, el 29,7% de la mostra ha estat escolaritzat 12 anys. Amb variables quantitatives aquest estadístic tan sols és informatiu quan tenim un nombre reduït de valors, com és el cas.
  - La mediana, valor tal que el 50% d'observacions són inferiors a ell i el 50% superiors, és també 12. El valor que correspon al percentatge acumulat del 50,2% és 12 anys d'escolarització. És a dir, el 50,2% dels individus tenen una escolarització igual o inferior a 12 anys, i, en particular, el 50% acumulat de la mostra correspon també al 12.
  - El mínim, el màxim, la moda i la mediana es poden observar directament sobre la taula de freqüències sense necessitat de consultar la taula d'estadístics.
  - Els quartils primer i segon (P<sub>25</sub> i P<sub>50</sub>) coincideixen amb el valor 12, el que revela una concentració d'efectius en els 12 anys d'escolarització. El tercer quartil (P<sub>75</sub>) és 15,75, i s'ha calculat interpolant un valor aproximat entre el 15 i el 16:

$$P_{75} = (0,25 \times 15) + (0,75 \times 16) = 15,75$$

- La mitjana, la suma de totes les observacions dividida per nombre total d'observacions, és de 13,04, un valor superior als de la moda i la mediana. Aquest valor superior ve donat per la influència d'alguns individus amb molts anys d'escolarització.
- Amb la dada de l'estadístic de la **suma** (19504) podem comprovar el càlcul de la mitjana:

Mitjana 
$$\overline{x} = \frac{\sum_{i=1}^{n} x_i}{n} = \frac{\sum_{i=1}^{1496} x_i}{1496} = \frac{19504}{1496} = 13,04$$

- La variància és 9,450, i la desviació típica 3,074. És a dir, considerant les desviacions dels valors respecte del valor mitjà (13,04), la mitjana de totes aquestes desviacions és de 3,074 anys d'escolarització. Podeu comprovar amb la calculadora que la desviació típica és l'arrel quadrada de la variància.
- La mesura d'asimetria ens dóna el valor -0,309, que ens indica, pel seu valor negatiu, l'existència d'un cert biaix cap a l'esquerra, és a dir, la presència de valors menys freqüents a l'esquerra i una major concentració de freqüències en els valors mitjans o alts.
- La mesura de curtosi de 0,708, en ser positiva, ens informa de que es tracta d'una distribució apuntada en relació a la distribució normal (aquest aspecte es veurà més endavant en el curs).

Aquesta descripció de la distribució de la variable **educ** es pot observar igualment a través del seu histograma:

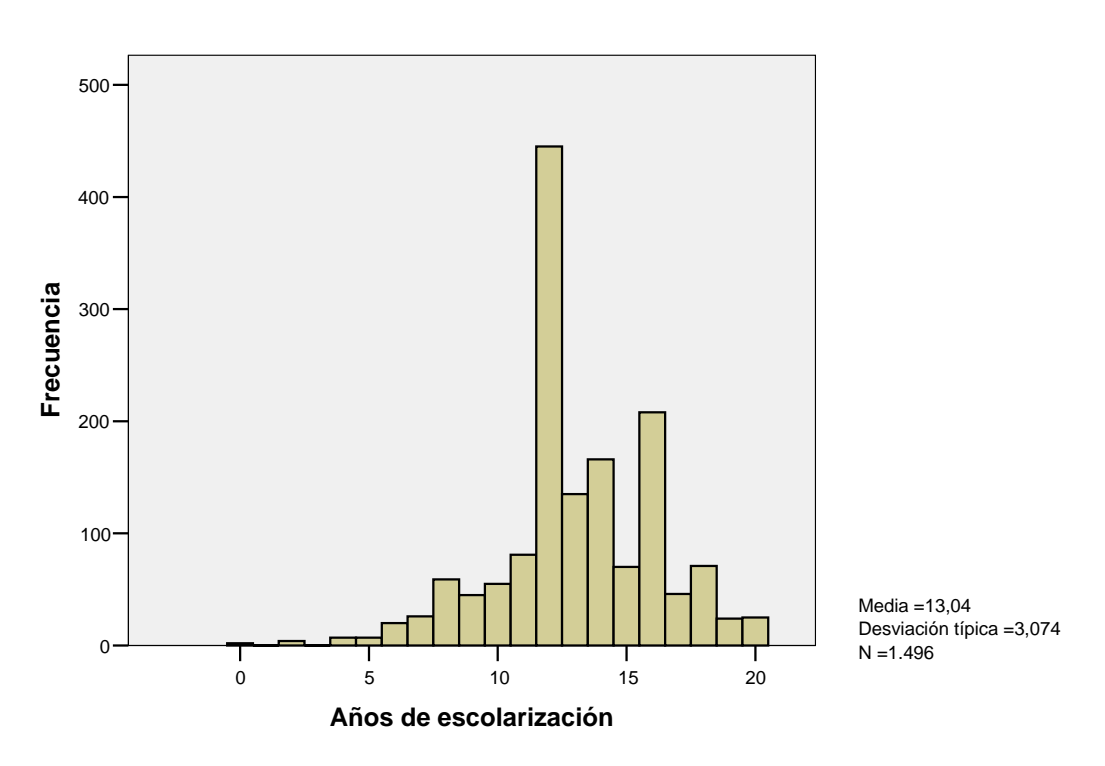

Histograma

La representació gràfica de l'histograma es pot editar per a modificar la seva aparença a través de la configuració d'algunes opcions o propietats del mateix.

- Per a editar-lo fem doble-clic sobre el gràfic a l'editor de resultats i entrem a l'"Editor de gráficos".
- Si no disposem de la "Ventana de propiedades" l'obrim a través del menú contextual o amb *Ctrl+T*.
- Podem realitzar, entre altres, els canvis següents:
  - Si seleccionem l'eix x (l'horitzontal, dels anys d'escolarització), a la pestanya de "Opciones del histograma" canviar "Tamaños de clase" per a considerar un nombre d'intervals o una amplada d'intervals personalitzats.
  - També a les propietats de l'eix x podem fer servir la pestanya "Escala" per a canviar el mínim, el màxim, l'increment i l'origen de l'escala.
  - Si el seleccionem, podem també operar aquests mateixos canvis sobre l'eix y (el vertical, les freqüències de cada interval).
  - Si sobre el gràfic despleguem el menú contextual podem seleccionar "Mostrar etiquetas de datos" per a veure impressionades les freqüències absolutes de cada interval.

A través del menú "**Gráficos**" es pot obtenir igualment l'**histograma**:

# Gráficos / Histograma...

O bé a través de Gráficos / Interactivos / Histograma..., opció que permet a més obtenir histogrames de freqüències acumulades.

Ara repetirem la mateixa anàlisi descriptiva amb la variable **edad**.

| edad Edad del en     | cuestado |                 |
|----------------------|----------|-----------------|
| Ν                    | Válidos  | 1495            |
|                      | Perdidos | 5               |
| Media                |          | 46,23           |
| Mediana              |          | 43,00           |
| Moda                 |          | 28 <sup>a</sup> |
| Desv. típ.           |          | 17,418          |
| Varianza             |          | 303,386         |
| Asimetría            |          | ,500            |
| Error típ. de asime  | tría     | ,063            |
| Curtosis             |          | -,700           |
| Error típ. de curtos | is       | ,126            |
| Rango                |          | 71              |
| Mínimo               |          | 18              |
| Máximo               |          | 89              |
| Suma                 |          | 69109           |
| Percentiles          | 25       | 32,00           |
|                      | 50       | 43,00           |
|                      | 75       | 59,00           |

#### Estadísticos

a. Existen varias modas. Se mostrará el menor de los valores.

- Les freqüències fan referència a 1495 casos dels 1500 totals, els 5 casos que corresponen als valors 99 de "No contesta" estan declarats com a valors perduts, i no es tindran en compte en els càlculs.
- Completeu la informació de les afirmacions següents:
  - Veiem en primer lloc que el conjunt de valors varien entre el \_\_\_\_ (el valor **mínim**) i el (valor **màxim**). Per tant, el recorregut o el **rang** és .
  - La moda (o modes), són els valors més freqüents, \_\_\_\_ i \_\_\_ anys, i correspon a un total de \_\_\_\_\_ casos (el \_\_\_\_\_ %). Què implica la nota a peu de taula a? Recordeu que amb variables amb molts valors hi ha una tendència a obtenir freqüències baixes i, per tant, a trobar-nos més d'una moda. En aquests casos l'estadístic deixa de ser representatiu de la distribució de la variable.
  - La **mediana**, valor tal que el 50% d'observacions són inferiors a ell i el 50% superiors, és \_\_\_\_\_. Aquest valor correspon al \_\_\_\_\_% acumulat i, per tant, fins a aquest valor hi ha acumulat el \_\_\_\_\_ % dels individus.

- Els primer quartil és el valor \_\_\_\_ i el tercer quartil és \_\_\_\_.
- Quin és el **percentil 10** (P<sub>10</sub>) ? \_\_\_\_\_. És a dir, el \_\_\_\_\_% de la mostra té fins a \_\_\_\_\_ anys.
- Quin és el **percentil 90** (P<sub>90</sub>) ? \_\_\_\_\_. És a dir, el \_\_\_\_\_ % de la mostra té fins a \_\_\_\_\_ anys.
- La mitjana, la suma de totes les observacions dividida per nombre total d'observacions, és de \_\_\_\_\_, un valor més \_\_\_\_\_ que la mediana, per la influència d'alguns individus amb \_\_\_\_\_ anys. Podeu comprovar que la mitjana és la suma \_\_\_\_\_ dividida pel total d'individus \_\_\_\_\_.
- La variància és \_\_\_\_\_, i la desviació típica \_\_\_\_\_. En quina unitat s'expressa la desviació? \_\_\_\_\_ I la variància? \_\_\_\_\_.
- La mesura d'asimetria ens dóna el valor \_\_\_\_\_, que ens indica l'existència d'un biaix cap a \_\_\_\_\_.

|         |    | edad Edad  | del encuestad | do                   |                         |          |          | edad Edad  | del encuestad | o                    |                         |
|---------|----|------------|---------------|----------------------|-------------------------|----------|----------|------------|---------------|----------------------|-------------------------|
|         |    | Frecuencia | Porcentaje    | Porcentaje<br>válido | Porcentaje<br>acumulado |          |          | Frecuencia | Porcentaje    | Porcentaje<br>válido | Porcentaje<br>acumulado |
| Válidos | 18 | 5          | ,3            | ,3                   | ,3                      | Válidos  | 56       | 12         | ,8,           | ,8,                  | 72,0                    |
|         | 19 | 17         | 1,1           | 1,1                  | 1,5                     |          | 57       | 18         | 1,2           | 1,2                  | 73,2                    |
|         | 20 | 18         | 1,2           | 1,2                  | 2,7                     |          | 58       | 25         | 1,7           | 1,7                  | 74,9                    |
|         | 21 | 22         | 1,5           | 1,5                  | 4,1                     |          | 59       | 14         | ,9            | ,9                   | 75,9                    |
|         | 22 | 15         | 1,0           | 1,0                  | 5,2                     |          | 60       | 16         | 1,1           | 1,1                  | 76,9                    |
|         | 23 | 28         | 1,9           | 1,9                  | 7,0                     |          | 61       | 11         | ,7            | ,7                   | 77,7                    |
|         | 24 | 23         | 1,5           | 1,5                  | 8,6                     |          | 62       | 17         | 1,1           | 1,1                  | 78,8                    |
|         | 25 | 30         | 2,0           | 2,0                  | 10,6                    |          | 63       | 19         | 1,3           | 1,3                  | 80,1                    |
|         | 26 | 27         | 1,8           | 1,8                  | 12,4                    |          | 64       | 13         | ,9            | ,9                   | 80,9                    |
|         | 27 | 22         | 1,5           | 1,5                  | 13,8                    |          | 65       | 17         | 1,1           | 1,1                  | 82,1                    |
|         | 28 | 42         | 2,8           | 2,8                  | 16,7                    |          | 66       | 19         | 1,3           | 1,3                  | 83,3                    |
|         | 29 | 30         | 2,0           | 2,0                  | 18,7                    |          | 67       | 11         | ,7            | ,7                   | 84,1                    |
|         | 30 | 36         | 2,4           | 2,4                  | 21,1                    |          | 68       | 16         | 1,1           | 1,1                  | 85,2                    |
|         | 31 | 31         | 2,1           | 2,1                  | 23,1                    |          | 69       | 19         | 1,3           | 1,3                  | 86,4                    |
|         | 32 | 28         | 1,9           | 1,9                  | 25,0                    |          | 70       | 9          | ,6            | ,6                   | 87,0                    |
|         | 33 | 33         | 2,2           | 2,2                  | 27,2                    |          | 71       | 15         | 1,0           | 1,0                  | 88,0                    |
|         | 34 | 25         | 1,7           | 1,7                  | 28,9                    |          | 72       | 19         | 1,3           | 1,3                  | 89,3                    |
|         | 35 | 41         | 2,7           | 2,7                  | 31,6                    |          | 73       | 20         | 1,3           | 1,3                  | 90,6                    |
|         | 36 | 42         | 2,8           | 2,8                  | 34,4                    |          | 74       | 18         | 1,2           | 1,2                  | 91,8                    |
|         | 37 | 37         | 2,5           | 2,5                  | 36,9                    |          | 75       | 17         | 1,1           | 1,1                  | 93,0                    |
|         | 38 | 41         | 2,7           | 2,7                  | 39,7                    |          | 76       | 13         | ,9            | ,9                   | 93,8                    |
|         | 39 | 38         | 2,5           | 2,5                  | 42,2                    |          | 77       | 15         | 1,0           | 1,0                  | 94,8                    |
|         | 40 | 36         | 2,4           | 2,4                  | 44,6                    |          | 78       | 14         | ,9            | ,9                   | 95,8                    |
|         | 41 | 36         | 2,4           | 2,4                  | 47,0                    |          | 79       | 7          | ,5            | ,5                   | 96,3                    |
|         | 42 | 30         | 2,0           | 2,0                  | 49,0                    |          | 80       | 6          | ,4            | ,4                   | 96,7                    |
|         | 43 | 39         | 2,6           | 2,6                  | 51,6                    |          | 81       | 9          | ,6            | ,6                   | 97,3                    |
|         | 44 | 28         | 1,9           | 1,9                  | 53,5                    |          | 82       | 10         | ,7            | ,7                   | 97,9                    |
|         | 45 | 30         | 2,0           | 2,0                  | 55,5                    |          | 83       | 3          | ,2            | ,2                   | 98,1                    |
|         | 46 | 29         | 1,9           | 1,9                  | 57,5                    |          | 84       | 3          | ,2            | ,2                   | 98,3                    |
|         | 47 | 32         | 2,1           | 2,1                  | 59,6                    |          | 85       | 4          | ,3            | ,3                   | 98,6                    |
|         | 48 | 20         | 1,3           | 1,3                  | 60,9                    |          | 86       | 5          | ,3            | ,3                   | 98,9                    |
|         | 49 | 27         | 1,8           | 1,8                  | 62,7                    |          | 87       | 6          | ,4            | ,4                   | 99,3                    |
|         | 50 | 21         | 1,4           | 1,4                  | 64,1                    |          | 88       | 3          | ,2            | ,2                   | 99,5                    |
|         | 51 | 26         | 1,7           | 1,7                  | 65,9                    |          | 89       | 7          | ,5            | ,5                   | 100,0                   |
|         | 52 | 21         | 1,4           | 1,4                  | 67,3                    |          | Total    | 1495       | 99,7          | 100,0                |                         |
|         | 53 | 18         | 1,2           | 1,2                  | 68,5                    | Perdidos | 99 No    | -          |               |                      |                         |
|         | 54 | 19         | 1,3           | 1,3                  | 69,8                    |          | contesta | 5          | د, ا          |                      |                         |
|         | 55 | 22         | 1,5           | 1,5                  | 71,2                    | Total    |          | 1500       | 100,0         |                      |                         |

- A partir de **l'histograma** que genera el programari, editeu-lo i canvieu les opcions següents:
  - L'amplada dels intervals a través de la pestanya de "Opciones del histograma" una vegada seleccionat l'eix x. Considereu intervals d'una amplada de 10.
  - A la pestanya "Escala" canvieu el mínim a 0, el màxim a 100, i l'increment a 10.

- Seleccioneu l'eix y per a definir un increment de 50.
- Al menú contextual seleccioneu "Mostrar etiquetas de datos".

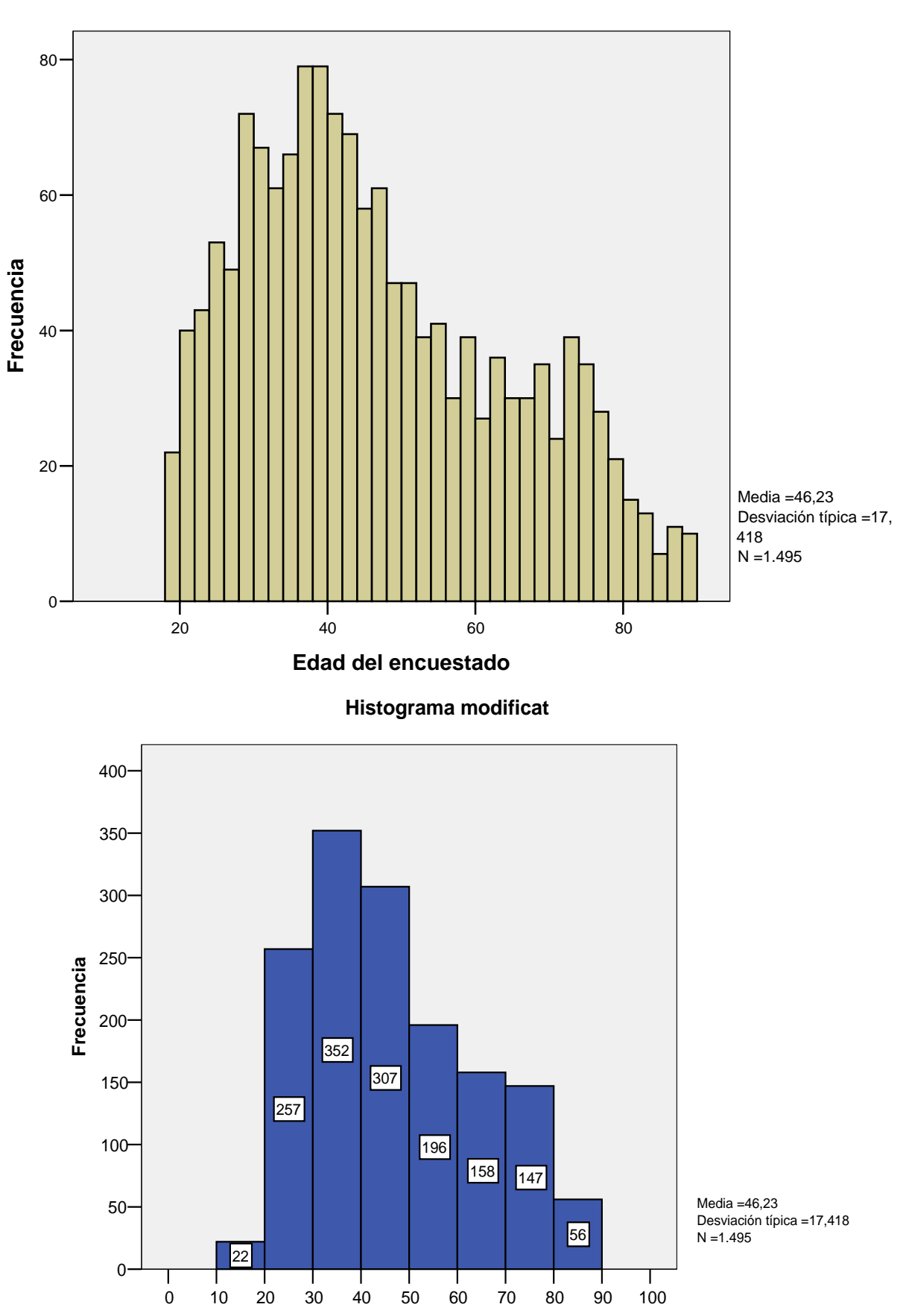

Histograma

Edad del encuestado

Podem obtenir un histograma de freqüències acumulades si el demanen des dels gràfics "Interactivos". Al quadre de diàleg seleccionem la variable edad, canviem el seu nivell de mesura a "escala" (menú contextual), l'arrosseguem fins a l'eix horitzontal i marquem "Histograma acumulado".

| Crear histograma                                                                                                    |                                       |
|----------------------------------------------------------------------------------------------------|---------------------------------------|
| Asignar variables Histogra                                                                                                    | ma Títulos Opciones                   |
| <ul> <li>Porcentaje [\$pcl</li> <li>A favor de zurrat</li> <li>Afiliación política</li> <li>Asistió a un acou</li> <li>Año de nacimier</li> <li>Años de escolar</li> <li>Bachillerato [tite:</li> <li>Blues y Rhythm</li> <li>Categoría de ed</li> <li>Control de natali</li> <li>Dimensiones de</li> <li>Dimensiones de</li> </ul> | Coordenada 2-D -                      |
| Edad en el prime<br>Educación sexu<br>El Hombre evolu<br>Estado civil [ecin<br>Frecuencia de le<br>Frecuencia de re<br>Frecuencia de v<br>Frecuencia de v                                                                                                    | ✓ <u>H</u> istograma acumulado        |
| Aceptar Pega                                                                                                    | ar <u>R</u> establecer Cancelar Ayuda |

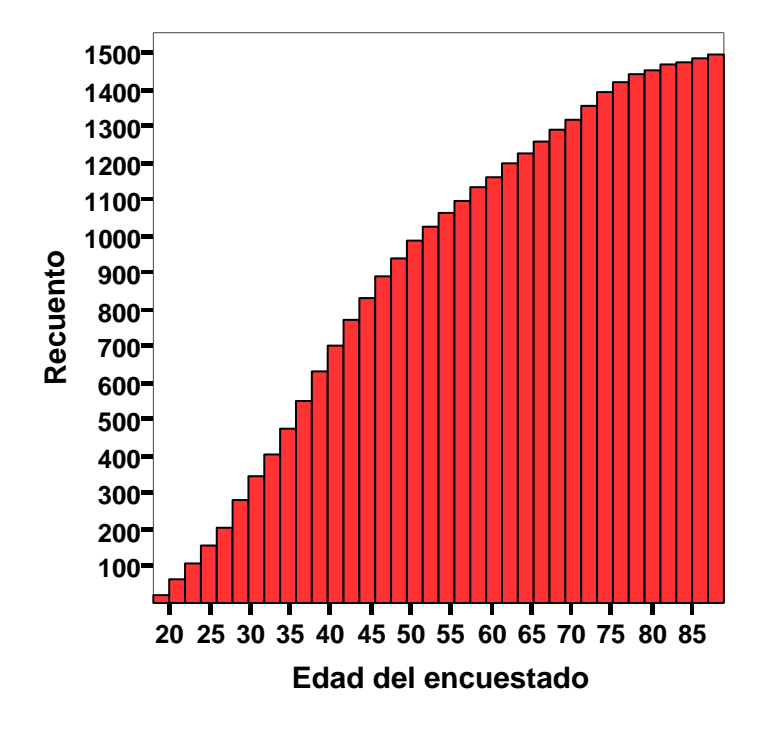

Una altre tipus de representació gràfica d'una variable quantitativa és el polígon de freqüències, una gràfic de línies que es construeix a partir de l'histograma unint els punts mitjans de les bases superiors dels rectangles. Aquesta representació no es pot obtenir amb l'SPSS, però sí podem obtenir un gràfic de línies. Per a obtenir-lo anirem al menú: Gráficos / Líneas...

Ens apareix el quadre següent:

| Gráficos de líneas                                                                                                    |                              |  |  |  |  |
|----------------------------------------------------------------------------------------------------|------------------------------|--|--|--|--|
| Simple<br>Múltiple<br>Jacob Líneas verticales                                                                                                    | Definir<br>Cancelar<br>Ayuda |  |  |  |  |
| Los datos del gráfico son<br><ul> <li>Resúmenes para grupos de casos</li> <li>Resúmenes para distintas variables</li> <li>Valores individuales de los casos</li> </ul> |                              |  |  |  |  |

Optem per:

- "Simple". Gràfic que mostra una sola línia que uneix un punt de cada categoria, cas o variable, de l'eix de categories.
- "Resúmenes para grupos de casos": el gràfic resumeix una única variable dins dels subgrups definits per una variable categòrica.

Són les opcions per defecte.

I cliquem sobre "Definir".

Al quadre de diàleg col·locarem la variable edad a "Eje de categorías:":

| Definir de líneas simple: Resúmenes para grupos de casos                                                                                                    |                                                      |
|----------------------------------------------------------------------------------------------------|------------------------------------------------------|
| <ul> <li>Número de identific</li> <li>Situación laboral [si</li> <li>Estado civil [ecivil]</li> <li>Edad en el primer m</li> <li>Número de hermani</li> <li>Número de hermani</li> <li>Número de la categorías:</li> <li>Título escolar fela</li> <li>Sexo del entrevista</li> <li>Raza del encuestadi</li> <li>Ingresos familiares</li> <li>Ingresos del encues</li> <li>Región de la entrev</li> <li>Dimensiones de la :</li> <li>Miliación política [p</li> <li>Votó en las eleccioi</li> <li>Se seinet Liberal o Image:</li> <li>Natidar variables (sin filas vacías)</li> <li>Columnas:</li> <li>Anidar variables (sin columnas vacías)</li> </ul> | Aceptar<br>Pegar<br>Restablecer<br>Cancelar<br>Ayuda |
| Usar las especificaciones gráficas de:       Archivo                                                                                                    | <u>I</u> ítulos<br>Opciones                          |

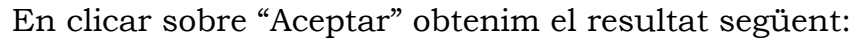

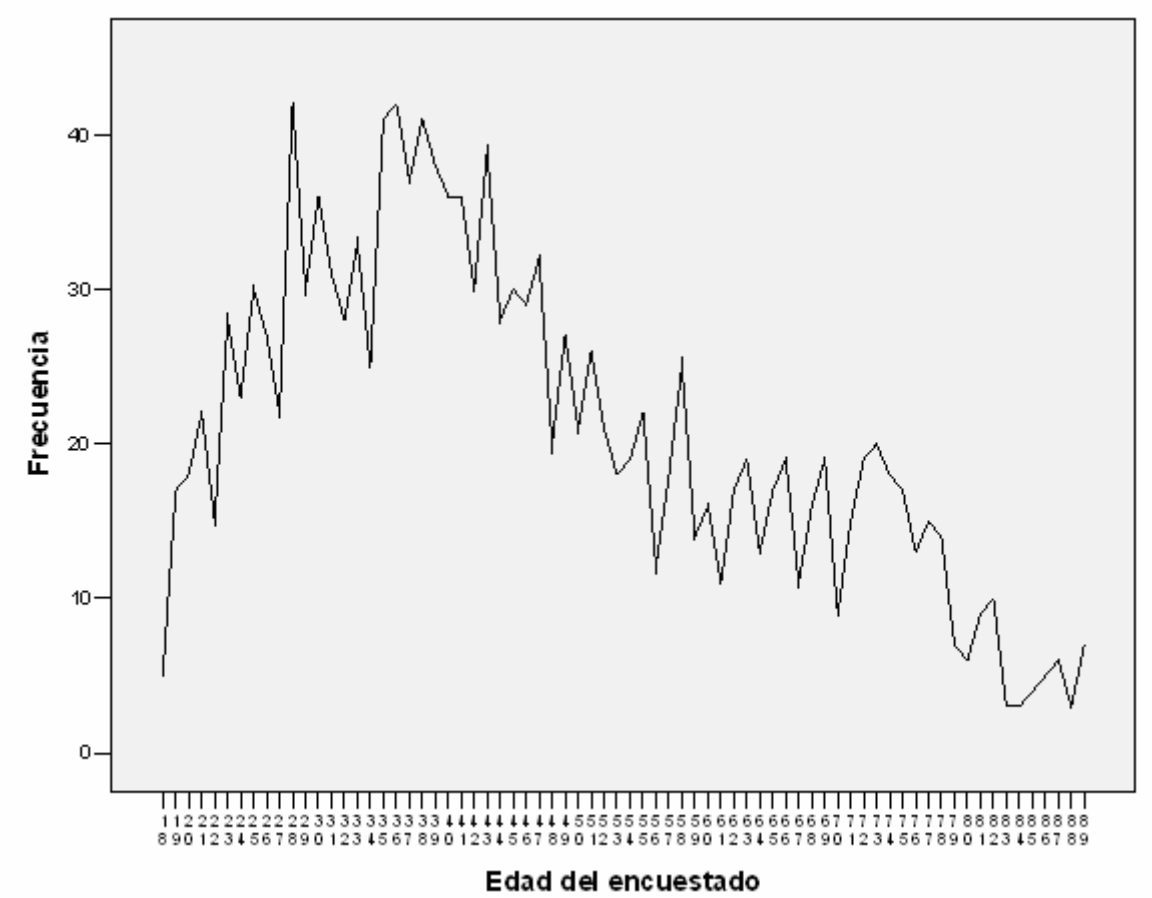

Quan disposem de la informació de la dispersió (variància i desviació típica) de dues variables que es calculen a partir mitjanes diferents, no té sentit comparar-les directament amb aquests estadístics. L'index adient és el **coeficient de variació**, que és una mesura de dispersió relativa que es defineix com el quocient entre la desviació típica i la mitjana, multiplicat per 100:

$$CV = \frac{s}{\overline{x}} \times 100$$

Considerem la comparació de les variables **educ** i **edad**. L'SPSS no ens proporciona directament el càlcul del coeficient de variació, però podem demanar els estadístics necessaris d'ambdues variables:

|            |          | educ Años de<br>escolarización | edad Edad<br>del<br>encuestado |
|------------|----------|--------------------------------|--------------------------------|
| Ν          | Válidos  | 1496                           | 1495                           |
|            | Perdidos | 4                              | 5                              |
| Media      |          | 13,04                          | 46,23                          |
| Desv. típ. |          | 3,074                          | 17,418                         |
| Varianza   |          | 9,450                          | 303,386                        |

Estadísticos

Els coeficients de variació seran:

$$CV(educ) = \frac{s}{\overline{x}} \times 100 = \frac{3,074}{13,04} \times 100 = 23,54\%$$
$$CV(edad) = \frac{s}{\overline{x}} \times 100 = \frac{17,418}{46,23} \times 100 = 37,68\%$$

Amb aquests resultats podem afirmar que la variable *edad* té una més gran dispersió relativa.

#### Exercici 1

Podeu repetir les anàlisis anteriors amb altres variables quantitatives de la matriu: hijos, edadboda, indsocec, horastv.

# 2. Anàlisi exploratòria d'una variable quantitativa

El procediment **"Explorar**" de l'SPSS ens permet realitzar una anàlisi exploratòria destinada a inspeccionar les dades, identificar valors atípics, obtenir descripcions, comprovar supòsits de les variables i caracteritzar diferències entre subpoblacions (grups de casos).

En aquesta pràctica utilitzarem el procediment amb una finalitat de descripció de les característiques de la distribució d'una variable quantitativa, i per a obtenir dos tipus de representacions gràfiques: el **diagrama de caixa** i el **gràfic de tija i fulla**.

Per a explorar les dades, a través del menú farem:

## Analizar / Estadísticos descriptivos / Explorar...

Ens apareix el quadre de diàleg del procediment on col·locarem, al quadre de "Dependientes", les dues variables que venim analitzant, *educ* i *edad*.

| Explorar                                                                                                    |                                                                                |                                                      |
|----------------------------------------------------------------------------------------------------|--------------------------------------------------------------------------------|------------------------------------------------------|
| Número de ider<br>Situación labor<br>Estado civil [ec<br>Edad en el prim<br>Número de her<br>Número de hijo<br>Mes de nacimic<br>Signo del zodíz | Dependientes:     Años de escolarización [educ]     Edad del encuestado [edad] | Aceptar<br>Pegar<br>Restablecer<br>Cancelar<br>Ayuda |
| Mostrar<br>• Ambos Catadíst                                                                                                    | Etiquetar los <u>c</u> asos mediante:                                          | os Opciones                                          |

A continuació cliquem sobre "Aceptar" i observem els resultats.

|                |                        |                 | Estadístico | Error típ. |
|----------------|------------------------|-----------------|-------------|------------|
| educ Años de   | Media                  |                 | 13,03       | ,079       |
| escolarización | Intervalo de confianza | Límite inferior | 12,87       |            |
|                | para la media al 95%   | Límite superior | 13,19       |            |
|                | Media recortada al 5%  |                 | 13,10       |            |
|                | Mediana                |                 | 12,00       |            |
|                | Varianza               |                 | 9,420       |            |
|                | Desv. típ.             |                 | 3,069       |            |
|                | Mínimo                 |                 | 0           |            |
|                | Máximo                 |                 | 20          |            |
|                | Rango                  |                 | 20          |            |
|                | Amplitud intercuartil  |                 | 3           |            |
|                | Asimetría              |                 | -,315       | ,063       |
|                | Curtosis               |                 | ,718        | ,127       |
| edad Edad del  | Media                  |                 | 46,25       | ,451       |
| encuestado     | Intervalo de confianza | Límite inferior | 45,36       |            |
|                | para la media al 95%   | Límite superior | 47,13       |            |
|                | Media recortada al 5%  |                 | 45,67       |            |
|                | Mediana                |                 | 43,00       |            |
|                | Varianza               |                 | 303,822     |            |
|                | Desv. típ.             |                 | 17,430      |            |
|                | Mínimo                 |                 | 18          |            |
|                | Máximo                 |                 | 89          |            |
|                | Rango                  |                 | 71          |            |
|                | Amplitud intercuartil  |                 | 27          |            |
|                | Asimetría              |                 | ,498        | ,063       |
|                | Curtosis               |                 | 704         | .127       |

Descriptivos

- Obtenim en primer lloc una taula de **descriptius** on podem comprovar que obtenim la major part dels estadístics que hem vist amb el procediment "Frecuencias". Però tenim algun de nou:
- La **mitjana retallada al 5%** que és la mitjana aritmètica calculada desprès d'haver eliminat el 5% dels casos més grans i el 5% dels menors (els casos extrems), el que proporciona una millor estimació de la tendència central. Podem comprovar com la mitjana de la variable *educ* (13,03) canvia a 13,10, un valor superior, quan es retalla. En el cas de la variable *edad* baixa de 46,25 a 45,67.
- L'amplitud o el **rang interquartil** (RI) que és una mesura de la dispersió de les dades. És la distància entre el tercer quartil (el percentil 75) y primer quartil (el percentil 25). S'obtenen els resultats següents:

RI (educ) =  $P_{75} - P_{25} = 15 - 12 = 3$ RI (edad) =  $P_{75} - P_{25} = 59 - 32 = 27$  • El **diagrama de caixa** (*box plot*) és un altre resultat d'interès d'aquest procediment que ens proporciona els trets característics de la distribució de les dades, de posició, dispersió i simetria, en aquest cas referits a les variables *educ* i *edad*.

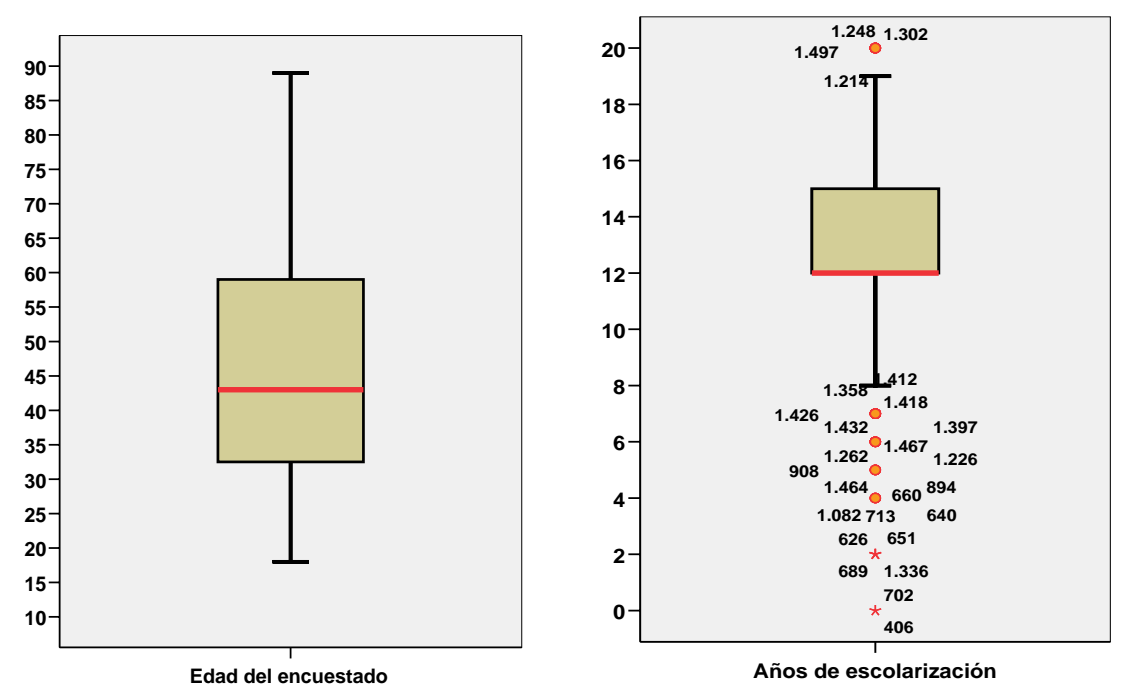

- Al primer diagrama podem observar la manca de valors extrems o atípics (outliers) que sí hi apareixen en el segon. Els valors extrems que s'identifiquen amb el símbol o corresponen a aquells casos que es situen a una distància dels límits de la caixa superior a 1,5 vegades la desviació interquartil (diferència entre el tercer i el primer quartil, la distància que determina la caixa). Els outliers severs es reconeixen per l'asterisc (\*) i corresponen als casos situats a una distància per sobre de 3 vegades la desviació interquartil. En tots aquests casos a més s'inclou el número d'identificació del cas.
- La mediana de l'edat és el valor 43, i s'identifica per la línea gruixuda de la caixa. En el cas dels anys d'escolarització, la mediana 12 es situa en l'extrem inferior de la caixa, que correspon també al primer quartil; això ens mostra la concentració d'efectius en aquest valor.
- Es pot comprovar per tant la major simetria de la variable edat i el comportament més atípic d'alguns valors baixos i alts de la variable d'escolarització.
- Un diagrama de caixa es pot obtenir directament a través del menú de gràfics:

## Gráficos / Diagramas de caja...

• El procediment d'explorar també ens proporciona el **gràfic de tija i fulla**. Es tracta d'un forma particular d'histograma tombat que reitera la lectura del comportament de les distribucions.

#### Edad del encuestado Stem-and-Leaf Plot

| Frequency   | Stem | & | Leaf                                   |
|-------------|------|---|----------------------------------------|
| 22,00       | 1    |   | 8999                                   |
| 106,00      | 2    |   | 0000111122233333344444                 |
| 150,00      | 2    |   | 555555666667777888888888999999         |
| 152,00      | 3    |   | 00000011111122222233333344444          |
| 199,00      | 3    |   | 55555556666666677777788888888899999999 |
| 168,00      | 4    |   | 000000111111122222233333333444444      |
| 138,00      | 4    |   | 555555666666777778888899999            |
| 104,00      | 5    |   | 00001111122223334444                   |
| 91,00       | 5    |   | 555566777788888999                     |
| 76,00       | 6    |   | 000112223333444                        |
| 82,00       | 6    |   | 5556666778889999                       |
| 81,00       | 7    |   | 00111222233334444                      |
| 66,00       | 7    |   | 5556667778889                          |
| 31,00       | 8    |   | 0112234                                |
| 25,00       | 8    | • | 56789                                  |
| Stem width: | 10   |   |                                        |

Each leaf: 5 case(s)

#### Años de escolarización Stem-and-Leaf Plot

| Frequency | y Stem   | & | Leaf                                    |
|-----------|----------|---|-----------------------------------------|
| 66,00     | Extremes |   | (=<7,0)                                 |
| 59,00     | 8        |   | 000000                                  |
| ,00       | 8        |   |                                         |
| 45,00     | 9        |   | 00000                                   |
| ,00       | 9        |   |                                         |
| 54,00     | 10       |   | 00000                                   |
| ,00       | 10       |   |                                         |
| 81,00     | 11       |   | 0000000                                 |
| ,00       | 11       |   |                                         |
| 444,00    | 12       |   | 000000000000000000000000000000000000000 |
| ,00       | 12       |   |                                         |
| 135,00    | 13       |   | 0000000000000                           |
| ,00       | 13       |   |                                         |
| 166,00    | 14       |   | 000000000000000000000000000000000000000 |
| ,00       | 14       |   |                                         |
| 70,00     | 15       |   | 0000000                                 |
| ,00       | 15       |   |                                         |
| 207,00    | 16       |   | 000000000000000000000000000000000000000 |
| ,00       | 16       |   |                                         |
| 46,00     | 17       |   | 00000                                   |
| ,00       | 17       |   |                                         |
| 70,00     | 18       |   | 0000000                                 |
| ,00       | 18       |   |                                         |
| 24,00     | 19       |   | 000                                     |
| 24,00     | Extremes |   | (>=20)                                  |
| Stem widt | :h: 1    |   |                                         |
| Each leaf | E: 9     | C | ase(s)                                  |

• El procediment d'explorar també proporciona els histogrames que aquí no hem adjuntat.

#### Exercici 2

Podeu repetir l'anàlisi exploratòria amb altres variables quantitatives de la matriu: **hijos**, **edadboda**, **indsocec**, **horastv**.